1. From the Main Tool Bar - select Account Details under the Users Name.

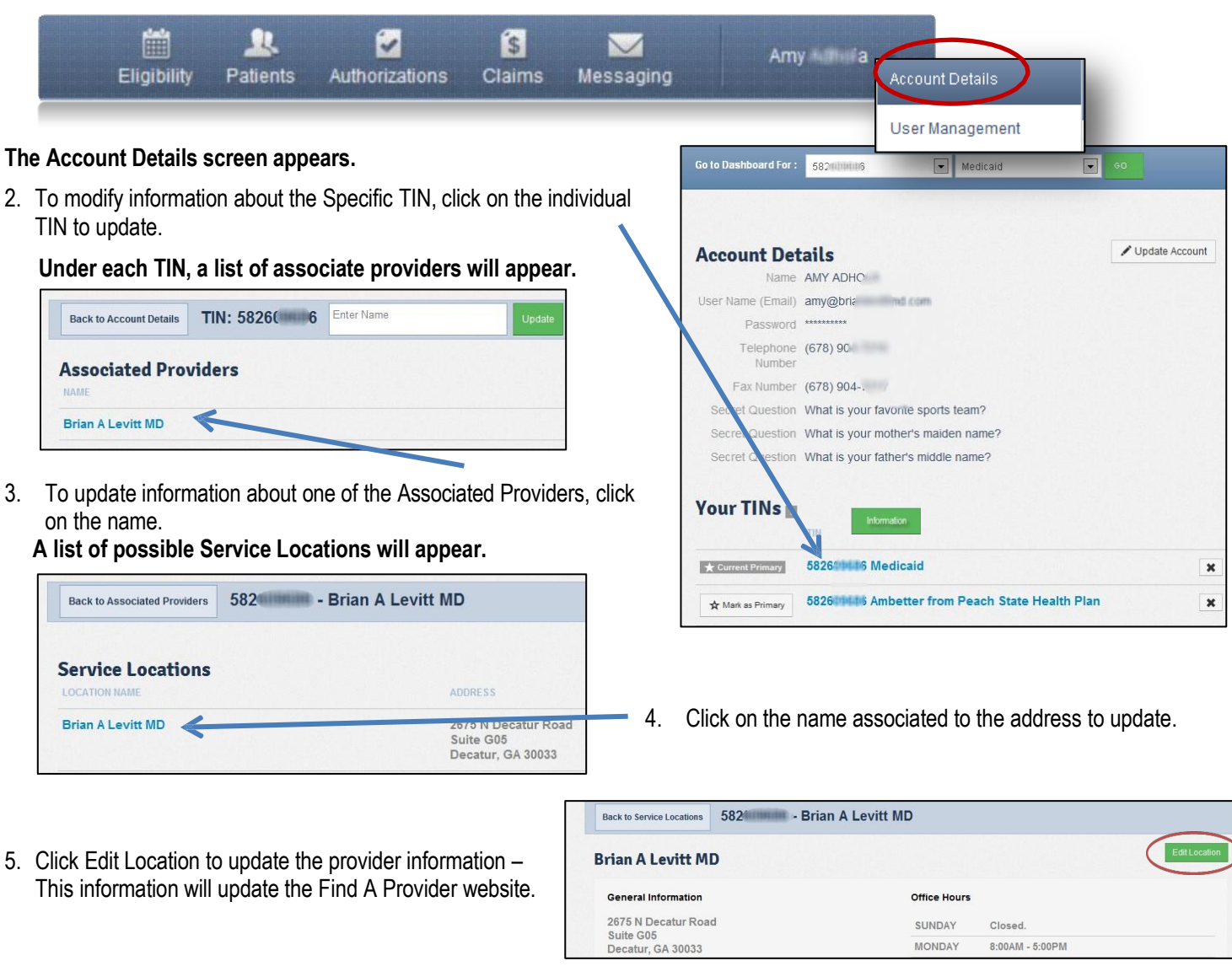

 The following Transaction attributes will be available for edits - only one update within a transaction set is allowed per day. (If any additional updates are necessary – please contact Provider Data Quality at <u>ProviderUpdatesNH@centene.com</u>)

### Transaction Set #1 - Provider Location Address

- Address1
- Address2
- City

# Transaction Set #3 - Provider Location Accessibility

Accessibility (Yes or No)

# Transaction Set #5 - Practitioner Gender

Gender

# Transaction Set #2 - Provider Location Phone

- Phone
- Fax

# Transaction Set #4 - Provider Office Hours

Monday- Sunday (7 Data Attributes for each day)

# Transaction Set #6 - Practitioner Office Hours

Monday- Sunday (7 Data Attributes for each day).

For example: Changing the phone number and saving will cause a wait time of 24-36 hours in order to change the fax number. However, changing information in a different transaction set will not be limited to an additional wait time.

7. Save changes by clicking on the Save Location button at the bottom of the screen.

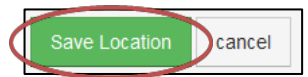

ATTENTION: All Delegated Providers, please contact your delegate for any changes. All demographic updates for Delegated Providers must be routed through the delegate for submission to your health plan.